## Пакетная отправка платёжной формы

Если у вас есть соответствующие права в системе, вы можете выполнять пакетную (массовую) рассылку платёжной формы по электронной почте. Электронные письма формируются на основе единого шаблона, а список получателей платёжной формы вы можете загрузить в личном кабинете.

Для создания шаблона письма пакетной отправки платёжной формы обратитесь в службу технической поддержки.

## Файл списка пакетной отправки платёжной формы

Файл списка пакетной отправки представляет собой CSV-файл с разделителем ";" (точка с запятой). В первой строке указывается набор параметров, которые будет заменены на соответствующие им значения в электронном письме. В списке пакетной отправки платёжной формы обязательно следующих параметров:

- email адрес электронной почты плательщика;
- amount сумма платежа в минимальных единицах валюты;
- orderNumber номер заказа (обязательно, только если у продавца не включена настройка автоматической генерации номера заказа).

Также вы можете использовать иные произвольные параметры - соответствующие значения отобразятся в письме, содержащем платёжную форму (при условии, что они были указана в шаблоне письма пакетной рассылки).

Полный список параметров, необходимых к передаче согласовывается с технической поддержкой.

Ниже представлен пример содержимого файла списка пакетной отправки платёжной формы.

| l@test.ru; | ;10000;RUR;number#1;123456; |  |
|------------|-----------------------------|--|
| 2@test.ru; | ;56200;BYR;number#2;789123; |  |
| 3@test.ru; | ;25600;USD;number#3;122156; |  |
| 4@test.ru; | ;10000;RUR;number#4;123456; |  |
| 5@test.ru; | ;56200;BYR;number#5;789123; |  |
| 6@test.ru; | ;25600;USD;number#6;122156; |  |
| 7@test.ru; | ;10000;RUR;number#7;123456; |  |

Пакетная отправка платёжно формы из личного кабинета

Чтобы загрузить файл списка пакетной отправки платёжной формы, выполните следующие действия.

- 1. Выполните вход в личный кабинет.
- В меню управления сверху выберите Пакетные операции > Пакетная отправка платёжной формы. Отобразится следующая страница.

| Пакетная отпр                                                                                    | авка платёжной формы                                                                                             |                                                                                              |                             |                 |  |
|--------------------------------------------------------------------------------------------------|----------------------------------------------------------------------------------------------------|----------------------------------------------------------------------------------------------|-----------------------------|-----------------|--|
| — Загрузка файл                                                                                  | 0B                                                                                                    |                                                                                              |                             |                 |  |
| Файл для заг                                                                                     | рузки:                                                                                                    | Вы                                                                                           | брать Загрузить             |                 |  |
| Поиск файлов                                                                                     |                                                                                                    |                                                                                              |                             |                 |  |
| Дата создан                                                                                      | ия, с: 18.07.2017 📑 г                                                                                            | по: 19.07.2017 🖪 На                                                                          | іти                         |                 |  |
| Id                                                                                               | Има                                                                                                    | Лата создания                                                                                |                             | -               |  |
| 10                                                                                               | 102                                                                                                    | дата создания                                                                                |                             | Дата завершения |  |
| 3 секции Загру<br>3 отобразивше<br>Имя загруженн<br>Цёлкните на к<br>3 случае успец              | зка файлов щёлкните<br>мся окне укажите пут<br>ого файла отобразитс<br>нопке Загрузить.<br>шной загрузки отобраз | на кнопке Выбрать.<br>ь к файлу пакетной от<br>ся в поле Файл для за                         | правки.<br>рузки.<br>щение. | Дата завершения |  |
| 3 секции Загру<br>3 отобразивше<br>1мя загруженн<br>Цёлкните на к<br>3 случае успец<br>Выполнено | зка файлов щёлкните<br>мся окне укажите пут<br>ого файла отобразито<br>нопке Загрузить.<br>цной загрузки отобраз | на кнопке Выбрать.<br>ь к файлу пакетной от<br>ся в поле Файл для зан<br>ится следующее сооб | правки.<br>рузки.<br>щение. | Дата завершения |  |

6. Нажмите ОК для завершение процедуры.

OK

Просмотр отчётов о пакетной отправке платёжной формы

Чтобы просмотреть отчёт о пакетной отправке в личном кабинете, выполните следующие действия.

- 1. Выполните вход в личный кабинет.
- В меню управления сверху выберите Пакетные операции > Пакетная отправка платёжной формы. Секция Поиск файлов на отобразившейся странице будет выглядеть следующим образом.

| Id                                                                                                 |                                                                                                    | Имя                                                                                                    | Дата создания       | Дата завершения     |
|----------------------------------------------------------------------------------------------------|----------------------------------------------------------------------------------------------------|----------------------------------------------------------------------------------------------------|---------------------|---------------------|
| c3d89b63-b0b9-41                                                                                   | 41-a6cd-c18d36923bf3                                                                                               | 2cf4ba52-d091-402f-8d85-b54fc8390aef(1).csv                                                                                                    | 2017-07-19 20:07:38 | 2017-07-19 20:08:00 |
| бы задать време<br>Найти.<br>исок отобразивши<br>• Id - идентиф                                    | нной интервал загру<br>ихся файлов пакетно<br>икатор загруженного                                                  | зки файла пакетной отправки воспользуйте<br>й отправки имеет следующие столбцы.<br>файла пакетной отправки;                                                        | сь фильтром по дате | создания и щёлкни   |
| обы задать време<br>Найти.<br>исок отобразивши<br>• Id - идентиф<br>• Имя - имя за                 | нной интервал загру<br>ихся файлов пакетно<br>икатор загруженного<br>игруженного файла па                          | зки файла пакетной отправки воспользуйте<br>й отправки имеет следующие столбцы.<br>файла пакетной отправки;<br>акетной отправки;                                   | сь фильтром по дате | создания и щёлкни   |
| бы задать време<br>Найти.<br>исок отобразивши<br>• Іd - идентиф<br>• Имя - имя за<br>• Дата создан | нной интервал загру<br>ихся файлов пакетно<br>икатор загруженного<br>игруженного файла па<br>ия - дата и время заг | зки файла пакетной отправки воспользуйте<br>й отправки имеет следующие столбцы.<br>файла пакетной отправки;<br>акетной отправки;<br>рузки файла пакетной отправки; | сь фильтром по дате | создания и щёлкни   |

| Подтверждение                                                                                                    |
|----------------------------------------------------------------------------------------------------|
| Хотите загрузить отчет по пакетной операции<br>имя = 2cf4ba52-d091-402f-8d85-b54fc8390aef(1).csv<br>id = c3d89b63-b0b9-4141-a6cd-c18d36923bf3 |
| ОК Отмена                                                                                                    |

- 5. Нажмите ОК, чтобы продолжить.
- 6. В зависимости от настроек вашего браузера укажите путь сохранения файла отчёта или подтвердите загрузку в папку по умолчанию.

Файл отчёта имеет структуру, аналогичную файлу пакетной отправки и обязательно содержит значения следующих параметров:

- itemId идентификатор отправленного письма с платёжной формой, целые числа, начиная с 1.
- successful успешно ли завершилась отправка платёжной формы, может содержать значение true (успешно), false (неуспе шно).
- reason если отправка платёжной формы была неуспешной, в этом поле указывается причина, (например, "Заказ с таким номером существует").

Также он может содержать другие параметры по согласованию с технической поддержкой.